# Elliott-

| Overview                                                                                                    | _ 1    |
|----------------------------------------------------------------------------------------------------|--------|
| Package Overview                                                                                                    | 1      |
| How To Use This Manual                                                                                                    | 1      |
| BB Menu Bar Selections And Definitions                                                                                                    | 1      |
| Setup Requirements                                                                                                    | 3      |
| Bankbook Setup                                                                                                    | З      |
| Application Overview                                                                                                    | ט<br>ר |
| Run Instructions                                                                                                    | 3      |
| Maintenance                                                                                                    | 5      |
| Ponk File Meintenenee                                                                                                    |        |
|                                                                                                    | כ<br>ר |
| Application Overview                                                                                                    | כ      |
| Run Instructions                                                                                                    | S      |
| Bank Reconcile File Maintenance.                                                                                                    | ð      |
| Application Overview                                                                                                    | ð      |
| Run Instructions                                                                                                    | 8      |
|                                                                                                    | 12     |
| Application Overview<br>Run Instructions                                                                                                    | 12     |
|                                                                                                    |        |
| Processing                                                                                                    | _ 14   |
| Merge Bank Transactions                                                                                                    | 14     |
| Application Overview                                                                                                    | 14     |
| Run Instructions                                                                                                    | 14     |
| Bank Reconciliation                                                                                                    | 17     |
| Application Overview                                                                                                    | 17     |
| Run Instructions                                                                                                    | 17     |
| Purge Bank Reconciliation File                                                                                                    | 23     |
| Application Overview                                                                                                    | 23     |
| Run Instructions                                                                                                    | 23     |
| Update Cash Balance                                                                                                    | 25     |
| Application Overview                                                                                                    | 25     |
| Run Instructions                                                                                                    | 25     |
| Reports                                                                                                    | _ 29   |
| Application Overview                                                                                                    | 29     |
| Reconciliation Summary Report                                                                                                    |        |
| Application Overview                                                                                                    |        |
| Run Instructions                                                                                                    |        |
| Reconciliation Detail Report                                                                                                    |        |
| Application Overview                                                                                                    |        |
| Run Instructions                                                                                                    |        |
| Cash Position Summary Report                                                                                                    |        |
| Application Overview.                                                                                                    | 34     |
| Run Instructions                                                                                                    |        |
| Cash Position Detail Report                                                                                                    |        |
| Application Overview                                                                                                    |        |
| , wp. iosticit e to the total and the total and total and total an |        |

\_\_\_\_\_

# Elliott

| Run Instructions                                                                                                    |                 |
|----------------------------------------------------------------------------------------------------|-----------------|
| Running Cash Balance                                                                                                    |                 |
| Application Overview                                                                                                    |                 |
| Run Instructions                                                                                                    |                 |
| Cash Projection Report                                                                                                    |                 |
| Application Overview                                                                                                    |                 |
| Run Instructions                                                                                                    |                 |
|                                                                                                    |                 |
| Util Setup                                                                                                    | 45              |
| Util Setup<br>BankRec Setup                                                                                                    | <b>45</b><br>45 |
| Util Setup<br>BankRec Setup<br>Application Overview                                                                                          | <b>45</b><br>   |
| Util Setup<br>BankRec Setup<br>Application Overview<br>Run Instructions                                                                      | <b>45</b><br>   |
| Util Setup<br>BankRec Setup<br>Application Overview<br>Run Instructions<br>Print Spooled Reports                                             | <b>45</b><br>   |
| Util Setup<br>BankRec Setup<br>Application Overview<br>Run Instructions<br>Print Spooled Reports<br>Application Overview                     | <b>45</b><br>   |
| Util Setup<br>BankRec Setup<br>Application Overview<br>Run Instructions<br>Print Spooled Reports<br>Application Overview<br>Run Instructions | <b>45</b><br>   |

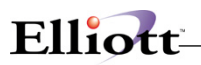

This Page Intentionally Blank

\_\_\_\_\_

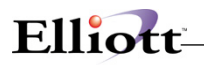

## **Overview**

## Package Overview

### How To Use This Manual

When most people receive a new product, they want to use it immediately. Unfortunately, this is often not possible when dealing with computer hardware and software. This manual is intended to serve as a reference guide in describing the functionality and the application of the **BankBook** package.

The first few sections of this manual are intended to introduce the user to the **BankBook (BB)** system and help get started. The latter sections are for reference when the user has specific questions about each of the BankBook applications. These applications are described later in this section under **BB** Menu Bar Selections and Definitions.

It is suggested that the user first read the System Manager manual if he/she is not already familiar with Elliott 7. The Package Overview section of this manual gives an overview of the BankBook package. The General Operator Instructions in the System Manager manual explains how to enter and edit data and the use of special keys on the keyboard. The Startup section gives step-by-step instructions on how to load the programs, create the data files, and enter the initial data. The Processing Procedures section gives direction for daily, period and year ending procedures.

The user should then review each of the **BB** sections to understand how each of the BB applications work. A very basic description of each of these applications is also contained under the heading **BB Menu Bar Selections and Definitions** that is part of this Package Overview.

Sample screens and reports are also included under each of the appropriate BB applications. These are a guide to show the user the type of screens and reports that may be obtained from the system.

### **BB Menu Bar Selections And Definitions**

The **BankBook** package is aimed at combining Accounts Payable, Accounts Receivable, Payroll check and cash applications, as well as General Ledger cash transfers to manage bank accounts and doing the end of the month reconciliation.

The **BankBook** package consists of a number of applications, each of which is necessary to carry -out **BB** functions towards record management and reconciliation.

The functions carried out by the BB applications are as follows:

#### Maintenance

#### Bank File Maintenance

Allows you to define and change bank accounts.

#### **Bank Reconciliation Maintenance**

Allows you to maintain, by bank account, what checks have clear, have been reconciled, and still open.

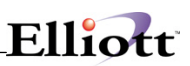

### Inquiry

Back Reconciliation Inquiry

### Processing

Merge Bank Transactions

**Reconcile Bank Statements** 

Purge Bank Reconciliation File

Update Cash Balances

### Reports

**Reconciliation Summary** 

**Reconciliation Detail** 

Cash Position Summary

Cash Position Detail

**Running Cash Balance** 

**Cash Projection** 

### Util setup

**BB** Setup

## **Setup Requirements**

## Bankbook Setup

### **Application Overview**

BankBook is an integrated package to Accounts Payable, Accountants Receivable, Payroll, General Ledger, and also provides reconciliation to bank statements.

## **Run Instructions**

1. Enable Bankbook Module in Company Setup:

### Elliott Main Menu $\rightarrow$ Util-Setup $\rightarrow$ Company Setup

When you exit Company Setup, the necessary files will be automatically installed.

- 2. A/P Setup, flag "Reconcile Checks" as "Y"
- 3. In P/R Setup, flag "Reconcile Checks" as "Y"

### **BankBook Startup Required Steps**

1. BankBook Setup

**Defines BankBook Parameters** 

2. Maintenance

Define bank accounts.

3. Merge

Updates the Bank Reconcile File with information from GL, AR, AP, and PR modules.

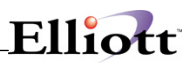

This Page Intentionally Blank

## Maintenance

## **Bank File Maintenance**

### **Application Overview**

The **Bankfile** is used to store information on all banks with that the company may have an account with. This application allows entry of information into this file and then maintenance of this data. This bank file will be used throughout the BB application.

The **Bankfile** contains information such as the G/L Account Number, G/L Opening Balance, Last G/L Update and General Bank Information such as Bank Name, Bank Account Number, Bank Contact, and Bank Phone Number. This file is used in many applications and reports. It is used to correspond the proper G/L with it's correct Bank Account information.

There is one main screen used in the Bankfile application. Enter the G/L and individual Bank Account information here.

### **Run Instructions**

#### Accounting $\rightarrow$ BankBook $\rightarrow$ Maintenance $\rightarrow$ Bankfile Maintenance

Select the Bankfile from the BankBook Maintenance window.

The following options are available:

- \* Select the desired mode from the Bankfile Maintenance menu bar
- \* Enter the data requested on the screen

\* To exit press the ESC or F10 key when the cursor is positioned for entry of the first field on the screen

| Field               | Description                                                                                                    |
|---------------------|----------------------------------------------------------------------------------------------------|
| 1. G/L Cash Account | 6 alphanumeric characters                                                                                                    |
|                     | This number is used throughout the Bank Book Package to refer to the G/L Cash Account. Every bank account that you want to process in the Bank Book module needs to be defined here.                                                                                                    |
|                     | Pressing the F7 key will allow you to search for the Main G/L Account by number or pressing the F8 key will allow you to search for the G/L Account by description. This is useful in the change or delete modes to find a G/L Account when you do not know the account number. This account is used to accumulate totals for bank accounts after the open item file is posted. |

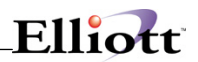

| Field                  | Description                                                                                                    |
|------------------------|----------------------------------------------------------------------------------------------------|
| 2. G/L Opening Balance | 10 numeric and 2 numeric decimal digits (999999999999)                                                                                                    |
|                        | At the time of Bankfile creation the current G/L Opening balance must be entered here. This should be the ending balance in your G/L account.                                                                                                    |
| 3. Last G/L Update     | A date in the standard date format                                                                                                    |
|                        | This is the last date a G/L Balance update for the above account was done. The date in this field will be maintained by the system after doing an update. If for setup purposes only, enter any date.                                                                                                    |
|                        | This field will default to the system date.                                                                                                    |
| 4. Bank Name           | 35 alphanumeric characters                                                                                                    |
|                        | In most places in BB package where the bank name is<br>entered, the F8 key can be pressed and a search for the<br>vendor by this name is allowed. If you have a large<br>number of banks accounts and will be using F8 key<br>search, it would be best to keep the name as simple as<br>possible and enter it in a format that will allow it to be<br>alphabetized, e.g., Bank of California instead of The Bank<br>of California. This will also make for a more meaningful<br>Alphabetical Print-Out. This name will also appear in<br>reports derived from this package. |
| 5. Bank Account #      | 15 alphanumeric characters                                                                                                    |
|                        | Enter the bank account number here. You may enter more than one account for each bank name by creating a new Bankfile for each bank account.                                                                                                    |
| 6. Bank Contact        | 20 alphanumeric characters                                                                                                    |
|                        | Enter the person who is to be contacted in regards to this bank account.                                                                                                    |
| 7. Bank Phone Number   | 10 numerical digits (999-999-9999)                                                                                                    |
|                        | Enter the phone number for the contact that will be used.                                                                                                    |

### Note: Fields 1 – 3, and 5 Mandatory fields

**Fields 4 and 6 – 7** For reference only and not mandatory. However, these fields will appear on some reports.

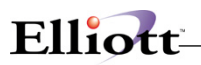

This Page Intentionally Blank

## Bank Reconcile File Maintenance

### **Application Overview**

This is a maintenance file for each bank account defined in Bankfile Maintenance. It contains all the deposits and checks that have been merged (Processing menu) and or reconciled for this cash account. Additionally, you can add, change, and delete any merged transactions here. The Purge Reconciled Items in the Processing will clear out all items that have been reconciled.

To check whether a transaction has been cleared simply enter the Check No, Check Date, and Source for that transaction. The amount that check was for, the status, and Date Reconciled will be displayed.

### **Run Instructions**

#### Accounting $\rightarrow$ BankBook $\rightarrow$ Maintenance $\rightarrow$ BankRec Maintenance

Select the Bank Reconcile File from the BankBook Maintenance window.

The following options are available:

- \* Select the desired mode from the BankRec file Maintenance menu bar
- \* Enter the data requested on the screen
- \* To exit press the ESC or F10 key when the cursor is positioned for entry of the first field on the screen

| Bank Reconcile File Maint [Elliott Demonstration Compare       2dd     Change       Date     Age       Image     Defen       Image     Defen | 10x20 Courier New-Bold |          |                                                                |
|----------------------------------------------------------------------------------------------------|------------------------|----------|----------------------------------------------------------------|
| Cash Account 0101                                                                                                    | -00000-00000           |          |                                                                |
| * 1. Check No                                                                                                    | DEP                    |          |                                                                |
| * 2. Check Date                                                                                                    | 03/08/00               |          |                                                                |
| * 3. Source                                                                                                    | AR                     |          |                                                                |
| 4. Amount                                                                                                    | 1,000.00               |          |                                                                |
| 5. Cleared Flag                                                                                                    |                        |          | → For any uncleared items, the                                 |
| 6. Date Reconciled                                                                                                    | I                      |          | cleared flag will be blank or<br>marked with an asterisk, (*). |
| Field Number ?                                                                                                    | 002 JEC JOE            | GLBK0000 |                                                                |

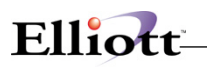

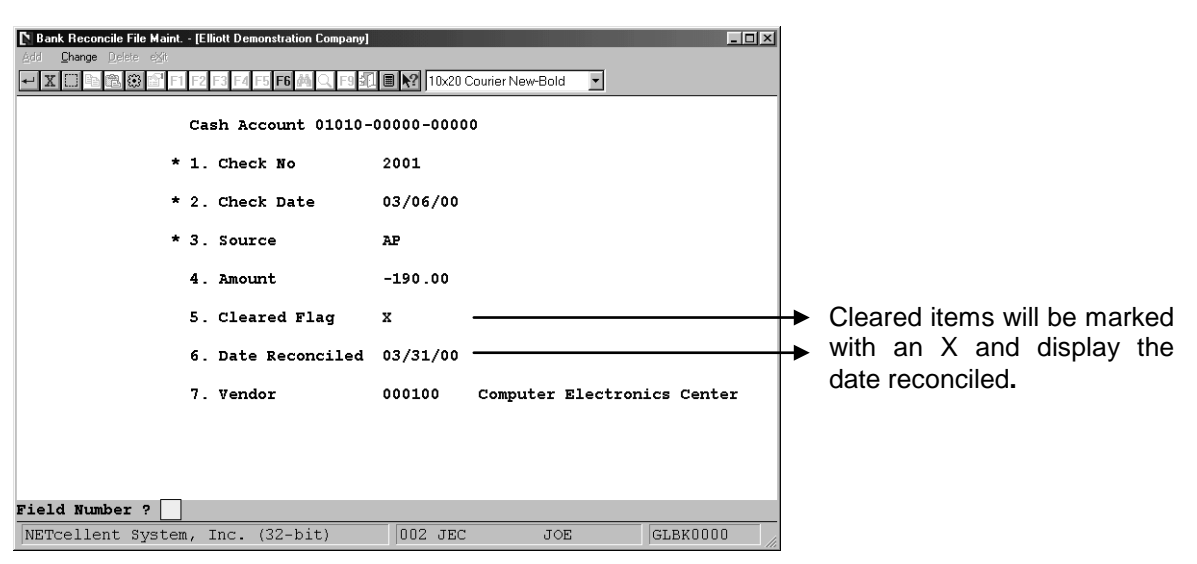

General Ledger transactions, Service Charge and Interest Earned will have check numbers that consist of "GL" plus the last four digits of the G/L Transaction Id Number. For A/R transactions, the Check No. will be "DEP".

| Field           | Description                                                                                                    |
|-----------------|----------------------------------------------------------------------------------------------------|
| Cash Account    | 15 alphanumeric characters (99999-99999-99999)                                                                                                    |
|                 | This number is used to validate which G/L Cash Account.<br>Every bank account that you want to process in the Bank<br>Book module needs to be defined here.                                                                                                    |
|                 | This will default to the G/L Cash Account defined in BankRec setup file within the BankBook Util-setup menu.                                                                                                    |
|                 | Pressing the F7 key will allow you to search for the Main G/L Account by number or pressing the F8 key will allow you to search for the G/L Account by description. This is useful in the change or delete modes to find a G/L Account when you do not know the account number. This account is used to accumulate totals for bank accounts after the open item file is posted. |
| 1. Check No     | 6 Alphanumeric Characters                                                                                                    |
|                 | Enter the check number here.                                                                                                    |
| 2. Check Date   | A date in the standard date format                                                                                                    |
|                 | Enter the date of when the check was issued                                                                                                    |
| 3. Source       | AR, AP, PR, or GL                                                                                                    |
|                 | Enter the origination source of this check                                                                                                    |
| 4. Amount       | 11 numeric characters (999,999,999.00)                                                                                                    |
|                 | Enter the check amount here.                                                                                                    |
| 5. Bank Contact | 20 alphanumeric characters                                                                                                    |
|                 | Enter the person who is to be contacted in regards to this                                                                                                    |

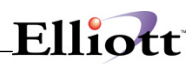

| Field              | Description                                                                                                    |
|--------------------|----------------------------------------------------------------------------------------------------|
|                    | bank account.                                                                                                    |
| 6. Date Reconciled | A standard date format                                                                                                    |
|                    | This will be entered automatically by the system. It will tell you when this check was last reconciled.                                                                                                    |
| 7. Vendor          | 6 alpha numeric digits                                                                                                    |
|                    | Pressing the F7 key will allow you to search for the<br>Vendor by number or pressing the F8 key will allow you to<br>search for the Vendor by name. This is useful in the<br>change or delete modes to find a Vendor when you do not<br>know the vendor number. |

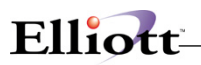

This Page Intentionally Blank

## InquiryBank Reconcile File Inquiry

## **Application Overview**

The Bank Reconcile File Inquiry gives a screen display of all checks and deposits that are in the Bank Reconcile File. This file can be manually maintained by Bank Reconcile File in the Maintenance Menu and is updated by the Merge and Purge Reconciled Items in the Processing Menu.

This application displays the cash account number and name, the check number, check amount, check date, the source, and the payee information. The total debits and credits made towards that cash account will be shown for that BankRec file. Uncleared or cleared amounts will also be displayed in this view.

Up to 14 transactions can be displayed on the screen at one time. The F1 key is used to step through the display one page at a time if there are more than 14 transactions. If you miss an item during multiple page inquiries press the F2 key to return to the previous page. If the entire file is looked at in this manner, the debit and credit totals will be displayed at the end of the transactions. After viewing all inquiries, pressing F9 will end that account.

### **Run Instructions**

### Accounting $\rightarrow$ BankBook $\rightarrow$ Inquiry $\rightarrow$ BankRec Inquiry

Select the Bank Reconcile File from the Inquiry window.

The following option are available:

- \* Enter the data requested on the screen
- \* To exit press the ESC or F10 key when the cursor is positioned for entry of the first field on the screen

| 🌈 Bank Reconcile Fi | e Inquiry - [Elliott Demonstral        | ion Company] |                    | _ [ ] _  |
|---------------------|----------------------------------------|--------------|--------------------|----------|
| Inquire eXit        | 918 <b>8</b> 1.460 <b>8</b> 1 <i>1</i> | 699000       | 10x20 Courier New  | <b>•</b> |
| Account No:         | 01010-00000-0000                       | 0 Cash in    | Bank - Account #1  |          |
| Number C            | Amount                                 | Date Si      | r Payee            | Memo     |
| DEP                 | 571.99                                 | 09/25/01 AF  | R DEPOSIT          |          |
| DEP                 | 94.50                                  | 09/26/01 AF  | R DEPOSIT          |          |
| DEP                 | 106.25                                 | 09/26/01 AF  | R DEPOSIT          |          |
| DEP                 | 9,287.73                               | 01/01/01 AF  | R DEPOSIT          |          |
| DEP                 | 2,630.01                               | 03/01/01 AF  | R DEPOSIT          |          |
| Total               | Debits: 12,                            | 690.48       | Total Credits:     | 0.00     |
| F9 = End Ac         | count                                  |              |                    |          |
| NETcellent          | System, Inc.                           |              | 003 SUPERVISOR JOE | BB3000   |

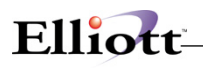

| Field            | Description                                                                                                    |
|------------------|----------------------------------------------------------------------------------------------------|
| 1. Starting Date | A date in the standard date format                                                                                                    |
|                  | This is the date of the BankRec files you'd like to begin viewing.                                                                                             |
| 2. Ending Date   | A date in the standard date format                                                                                                    |
|                  | This is the date of the BankRec files you would like to end with. The records shown will fall between the starting date entered and the ending date entered.   |
| 3. Account No    | 15 alphanumeric characters (99999-99999-99999)                                                                                                    |
|                  | Enter the cash account for which you would like to view<br>the records for. This field defaults with the cash account<br>specified in the BandBook setup file. |

\_\_\_\_\_

## Processing

## Merge Bank Transactions

### **Application Overview**

In order to bring the Bank Reconcile File up to date a Merge routine is provided. This is typically run once a month. This will merge transactions from A/R, A/P, and PR for the given Bank Cash Account number with the specified Date Range.

A/R transactions will be merged from the A/R Distribution file tallying all records for each date within the Date Range into one Bankrec record, (i.e. there will be one Bankrec deposit record for each day a deposit transaction was made).

A/P and P/R transactions will be merged from the Check Reconciliation Files for all checks through the ending date, the starting date for checks is effectively the Earliest. This will allow for un-reconciled check adjustments to be included from prior months, such as Voided checks or amount adjustments. Merge Bank Transactions is a required step to update the Bank Reconcile file when you first start using this module.

There are two additional questions asked for A/P and P/R that pertain to including Reconciled checks. **"Include Reconciled A/P Checks?"** and **"Include Reconciled P/R checks?"** If **"N"** is entered then only un-reconciled checks will be included for Start-up. If **"Y"** is entered then both un-reconciled and reconciled checks will be included, however, the reconciled checks will be included as un-reconciled and will need to be reconciled.

### **Run Instructions**

### $Bankbook \rightarrow Processing \rightarrow Merge Bank Transactions$

Select the Merge Bank Transaction application from the Processing window.

The following option is available:

\* Enter the data requested on the screen

\* To exit press the ESC or F10 key when the cursor is positioned for entry of the first field on the screen

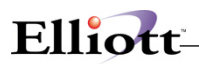

| ▶ Bank Reconciliation Merge - [Elliott BankRec Company]<br>Merge ☆☆<br>₩ X N Reconciliation Merge - [Elliott BankRec Company]<br>₩ X N Reconciliation Merge - [Elliott BankRec Company] | 2 10x20 Courier New-Bold                       |
|----------------------------------------------------------------------------------------------------|------------------------------------------------|
| Please Enter:                                                                                                    |                                                |
| 1. G/L Account No                                                                                                    | 01010-00000-00000<br>Cash in Bank - Account #1 |
| 2. Starting Cutoff Date                                                                                                    | 04/01/00                                       |
| 3. Ending Cuttoff Date                                                                                                    | 04/30/00                                       |
| 4. Include Reconciled A/P                                                                                                    | Checks ? N                                     |
| 5. Include Reconciled P/R                                                                                                    | Checks ? N                                     |
|                                                                                                    |                                                |
|                                                                                                    |                                                |
| Field Number ?                                                                                                    |                                                |
| NETcellent System, Inc. (32-bit)                                                                                                    | 01 JEC JOE GLBK0000 //                         |

Once the Merge is complete there may be need for transactions to be Added, Changed, or Deleted. This may be done in the **Bank Reconcile File Maintenance** where you enter the Cash Account to work with, and then make any necessary modifications.

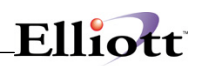

| Field                            | Description                                                                                                    |
|----------------------------------|----------------------------------------------------------------------------------------------------|
| 1. G/L Account No                | 15 alphanumeric characters                                                                                                    |
|                                  | Enter here the G/L cash account number that you wish to reconcile files from.                                                                                                    |
| 2. Starting Cutoff Date          | 10 numeric and 2 numeric decimal digits (9999999999.99)                                                                                                    |
|                                  | At the time of Bankfile creation the current G/L Opening balance must be entered here. This should be the ending balance in your G/L account.                                                                                                    |
| 3. Ending Cutoff Date            | A date in the standard date format                                                                                                    |
|                                  | This is the last date a G/L Balance update for the above account was done. The date in this field will be maintained by the system after doing an update. If for setup purposes only, enter any date.                                                                                                    |
|                                  | This field will default to the system date.                                                                                                    |
| 4. Include Reconciled A/P checks | 35 alphanumeric characters                                                                                                    |
|                                  | In most places in BB package where the bank name is<br>entered, the F8 key can be pressed and a search for the<br>vendor by this name is allowed. If you have a large<br>number of banks accounts and will be using F8 key<br>search, it would be best to keep the name as simple as<br>possible and enter it in a format that will allow it to be<br>alphabetized, e.g., Bank of California instead of The Bank<br>of California. This will also make for a more meaningful<br>Alphabetical Print-Out. This name will also appear in<br>reports derived from this package. |
| 5. Include Reconciled P/R checks | 15 alphanumeric characters                                                                                                    |
|                                  | Enter the bank account number here. You may enter<br>more than one account for each bank name by creating a<br>new Bankfile for each bank account                                                                                                    |

## Reconcile Bank Statement

### **Application Overview**

The purpose of this program is to reconcile your bank statement with your cash account. First, enter the cash account number and bank statement information, then mark deposits and checks as cleared. This information gets recorded to allow exiting and re-entering reconciliation in order to make adjustments. Once all transactions from the bank statement are marked cleared and the balance difference is zero the reconciliation is complete.

### **Run Instructions**

#### Bankbook $\rightarrow$ Processing $\rightarrow$ Reconcile Bank Transactions

Select the Reconcile application from the process window.

The following options are available:

\* Enter the data requested on the screen

\* To exit press the ESC or F10 key when the cursor is positioned for entry of the first field on the screen

To return to the menu bar, press the ESC or F10 key. To leave this application, press X for EXIT when positioned at the menu bar.

#### Screen 1:

Enter Cash Account number to be reconciled. This account must already exist in the Bank File. The Bank statement entry screen will be displayed. When entering for the first time only the opening statement information will be shown. Make any necessary changes and enter the ending statement information. This information will be updated in the Bank File to allow re-entry without having to re-enter the data.

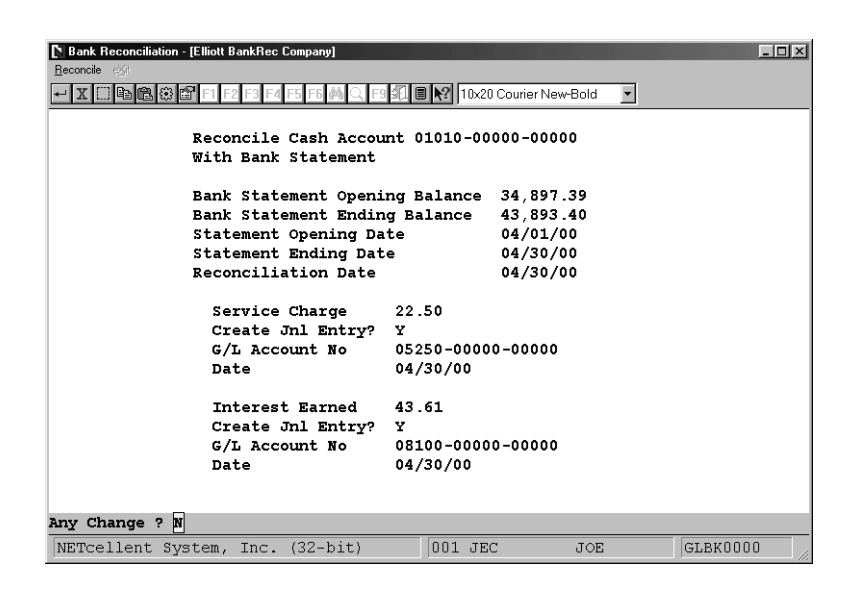

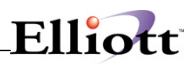

**Note:** It is optional to enter the Service Charge and/or Interest Earned information. If this information is left blank then you must make the appropriate transactions and post them in order to balance your statement.

If this information is filled in, the following will occur: When the Service Charge and/or Interest Earned amount is entered, records will be created and marked as cleared in the Bank Reconcile File. If Create Journal Entry flag is equal to "Y" a journal entry will be made to the Journal Transaction File, G/L Account Number and transaction date must be entered. These transactions will be processed when the Bank Reconciliation is completed.

#### Screen 2:

This is the Completed Bank Reconciliation screen. The top portion window displays deposits and checks and the bottom portion shows the summary of transactions marked cleared (\*), bank balance and the difference balance between bank and cleared balances.

| Number                                      | С                                         | Amount                                                                            | Date                                                                         | Sr                                                | Payee                                                                    | Memo                                                                                        | <b>)</b>                                |
|---------------------------------------------|-------------------------------------------|-----------------------------------------------------------------------------------|------------------------------------------------------------------------------|---------------------------------------------------|--------------------------------------------------------------------------|---------------------------------------------------------------------------------------------|-----------------------------------------|
| > DEP                                       | *                                         | 5,541.12                                                                          | 04/05/00                                                                     | AR                                                | DEPOSIT                                                                  |                                                                                             |                                         |
| DEP                                         | *                                         | 13,409.70                                                                         | 04/15/00                                                                     | AR                                                | DEPOSIT                                                                  |                                                                                             |                                         |
| DEP                                         |                                           | 9,160.83                                                                          | 04/30/00                                                                     | AR                                                | DEPOSIT                                                                  |                                                                                             |                                         |
| 4401                                        | *                                         | 5,933.83                                                                          | - 04/09/00                                                                   | AP                                                | 000200                                                                   | CompuPart Comput                                                                            | er Services                             |
| 4501                                        | *                                         | 125.00                                                                            | - 04/24/00                                                                   | AP                                                | 000100                                                                   | Computer Electro                                                                            | onics Center                            |
| 4502                                        | *                                         | 1,232.84                                                                          | - 04/24/00                                                                   | AP                                                | 000300                                                                   | Anawalt Computer                                                                            | Company                                 |
| 4503                                        | *                                         | 2 684 25                                                                          | - 04/24/00                                                                   |                                                   |                                                                          |                                                                                             |                                         |
| RETURN-                                     | Mark<br>s You                             | Cleared F5<br>RECONCILIATI<br>Have Marked                                         | -Find F8-1<br>ON SUMMARY )<br>Cleared (*)                                    | AP<br>Mari<br>FOR                                 | 000400<br>k Range<br>01010<br>Cleared                                    | Computers of Ame<br>F1-Done<br>-00000-00000<br>(X,*) Balance                                | ≄rica<br>43,893.4                       |
| RETURN-<br>— Item<br><br>4 Ch<br>2 De       | Mark<br>s You<br>ecks,<br>posit           | Cleared F5<br>RECONCILIATI<br>Have Marked<br><br>Debits<br>s,Credits              | -Find F8-<br>ON SUMMARY 1<br>Cleared (*<br>                                  | AP<br>Mari<br>FOR<br>)<br>- 1                     | 000400<br>k Range<br>01010<br>Cleared<br>Bank Star<br>Differen           | Computers of Ame<br>F1-Done<br>-00000-00000<br>(X,*) Balance<br>tement Balance<br>ce        | ≄rica<br>43,893.4<br>43,893.4<br>0.0    |
| RETURN-<br>Item<br><br>4 Ch<br>2 De         | Mark<br>s You<br>ecks,<br>posit           | Cleared F5<br>RECONCILIATI<br>Have Marked<br>Debits<br>s,Credits                  | -Find F8-1<br>ON SUMMARY 1<br>Cleared (*<br>9,975.92<br>18,950.82            | AP<br>Mari<br>FOR<br>)<br>- 1<br>1                | 000400<br>k Range<br>01010<br>Cleared<br>Bank Sta<br>Differen            | Computers of Ame<br>F1-Done<br>-00000-00000<br>(X,*) Balance<br>tement Balance<br>ce        | 43,893.4<br>43,893.4<br>43,893.4<br>0.0 |
| RETURN-<br>Item<br>4 Ch<br>2 De             | Mark<br>s You<br>ecks,<br>posit<br>nt Sys | Cleared F5<br>RECONCILIATI<br>Have Marked<br>Debits<br>s,Credits<br>stem, Inc. (3 | -Find F8-1<br>ON SUMMARY 1<br>Cleared (*<br>9,975.92<br>18,950.82<br>32-bit) | AP<br>Mar:<br>FOR<br>)<br>- (<br>)<br>)<br>)<br>) | 000400<br>k Range<br>01010<br>Cleared<br>Bank Sta<br>Differen            | Computers of Ame<br>F1-Done<br>-00000-00000<br>(X,*) Balance<br>tement Balance<br>ce<br>JOE | 43,893.4<br>43,893.4<br>0.0<br>GLEK0000 |
| RETURN-<br>Item<br>-<br>4 Ch<br>2 De        | Mark<br>s You<br>ecks,<br>posit<br>nt Sy: | Cleared F5<br>RECONCILIATT<br>Have Marked<br>Debits<br>s,Credits<br>stem, Inc. (3 | -Find F8-1<br>ON SUMMARY 1<br>Cleared (*<br>9,975.92<br>18,950.82<br>32-bit) | AP<br>Mar:<br>FOR<br>)<br>- (<br>)<br>1           | 000400<br>k Range<br>01010<br>Cleared<br>Bank Sta<br>Differen            | Computers of Ame<br>F1-Done<br>-00000-00000<br>(X,*) Balance<br>tement Balance<br>ce<br>JOE | 43,893.4<br>43,893.4<br>0.0<br>GLEK0000 |
| RETURN-<br>Item<br>4 Ch<br>2 De<br>NETCelle | Mark<br>s You<br>ecks,<br>posit<br>nt Sy: | Cleared F5<br>RECONCILIATI<br>Have Marked<br>Debits<br>s,Credits<br>stem, Inc. () | -Find F8-1<br>ON SUMMARY 1<br>Cleared (*<br>9,975.92<br>18,950.82<br>32-bit) | AP<br>Mar:<br>FOR<br>)<br>- (<br>]<br>]           | 000400<br>k Range<br>01010<br>Cleared<br>Bank Sta<br>Differen<br>001 JEC | Computers of Ame<br>F1-Done<br>-00000-00000<br>(X,*) Balance<br>tement Balance<br>ce        | 43,893.4<br>43,893.4<br>43,893.4<br>0.0 |

4 Checks cleared 2 Deposits cleared. Deposit = 1 batch posting of A/R cash receipts.

1 Deposit in Transit, 9,160.83

**To Reconcile Transactions** press **Return** to mark the highlighted line as cleared, i.e. put an "\*" in the cleared column, or to un-mark the line putting a space in the Cleared column if it was already cleared. This will update the summary display. Use the arrow keys to bypass records. When the screen displayed has been marked correctly press PageDown/PageUp to display the next/previous set of records. This will

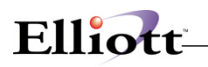

also update the displayed records permanently in the bank Reconcile File.

To **Find** a specific transaction press **F5**. A window will be displayed, enter the check number to search for or "DEP" for a deposit then the Deposit Date. This routine will position the screen at the requested transaction. If the transaction does not exist it will position the screen at the next transaction it finds.

To **Mark a Range** as cleared press **F8**. This will display a window where you enter the starting and ending check number to mark as cleared. Enter "DEP" in the starting field for will mark all records within the range as cleared whether or not they are displayed, then it will reposition the screen to display the first record after the ending range record. This will not affect records that were previously reconciled, i.e. Cleared Flag equal to "X".

As noted earlier you may exit to make adjustments to transactions. In order to include adjustments in the Bank Reconciliation the Merge routine must be run again with the same data range. When you re-enter your changes will be there and you may continue where you left off.

When the **Difference balance is zero** this means that your Bank Statement balances with your Cash Account. At this point press F1 to finish the Reconciliation process. The records marked as cleared will be updated with the date-reconciled record. The A/P and P/R Check Reconciliation corresponding check records will also be updated with the date reconciled. The Bank File will be updated with then new bank statement balances and dates for the next month's reconciliation.

If the Difference balance is not zero and you wish to continue at a later time, press escape to exit. You will not lose any information entered. When you are ready to start the reconciliation again, simply enter the account you were working with.

If the difference balance is not zero and you press F1, (done), a message will popup notifying you that the check register does not match the bank statement. Here you can press "Return" to continue the reconciliation or "Esc" to exit and adjust for incorrect dollar amounts.

When you have completed reconciling your check register to your bank statement and press F1, (done), the system will popup a message asking if you wish to the print reconciliation reports. If you select "Y", you will be asked if you want to print a summary only and uncleared detail only.

| 🗅 Bank Reconciliation - [Elliott BankRec Company]                                                                                                    | × |
|----------------------------------------------------------------------------------------------------|---|
| Reconcile exit                                                                                                    |   |
| 🕶 🕱 🖾 🎕 🋱 F1 F2 F3 F4 F5 F6 🗸 🔍 F9 🕄 🖩 😥 10x20 Courier New-Bold                                                                                                    |   |
|                                                                                                    |   |
|                                                                                                    |   |
|                                                                                                    |   |
| NET cellent Window Systems Module V6.X.056 (                                                                                                    |   |
| Congratulations! Your Account Balances.                                                                                                    |   |
| Each * in your register has been changed to an X, and your<br>records have been updated to match your statement.<br>Print Reconciliation Report? Y<br>Frint Summary Only? N<br>Frint Uncleared Detail Only? N |   |
| Any Change ? N                                                                                                    |   |
|                                                                                                    |   |
|                                                                                                    |   |
|                                                                                                    |   |
|                                                                                                    |   |
|                                                                                                    |   |
|                                                                                                    | _ |
|                                                                                                    |   |
| NETcellent System, Inc. (32-bit) 001 JEC JOE GLBK0000                                                                                                    |   |

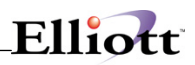

When you press F10 to finish the Reconciliation Process you are given the option to print the Reconciliation Reports. If you choose to print the reports, you are asked, "Print Summary Only?", enter "Y" to print only Uncleared Detail. If you do not print the reports at this time you may still print them by selecting the summary and/or Detail options from the Bank Reconciliation menu.

If you selected "N" to not print prints, the system provides reporting features for the last Reconciliation completed. This is also useful when you want additional copies or both a summary and detailed reconciliation report.

The **Summary Report** prints the Cleared Transaction information to give the Ending Balance of the Bank Statement, then prints the Uncleared Transactions as of the Reconciliation Date with the Cash Balance, followed by the Uncleared Transactions after the Reconciliation Date giving the Ending G/L Cash Balance.

The **Detail Report** prints a detailed listing of the summary report but does not tie back to the G/L Ending Cash Balance.

| BANK STATEMENT CLEARED TRANSACTIONS:<br>Previous Balance: 34,897.39<br>Deposits and Other Credits: 2 Items 18,950.82<br>Checks and Payments 4 Items 9,975.92<br>Payroll: 0 Items 0.00<br>General Ledger: 2 Items 21.11<br>Ending Balance of Bank Statement: 43,893.40<br>YOUR RECORDS UNCLEARED TRANSACTIONS:<br>Cleared Balance: 43,893.40<br>Deposits and Other Credits: 1 Items 9,160.83<br>Checks and Payments 0 Items 0.00<br>General Ledger: 0 Items 0.00<br>General Ledger: 0 Items 0.00<br>General Ledger: 0 Items 0.00<br>General Ledger: 0 Items 0.00<br>General Ledger: 0 Items 0.00<br>G/L Cash Balance as of 4/30/00 53,054.23<br>Accounts Payable: 0 Items 0.00<br>General Ledger: 0 Items 0.00<br>General Ledger: 0 Items 0.00<br>General Ledger: 0 Items 0.00<br>General Ledger: 0 Items 0.00<br>General Ledger: 0 Items 0.00<br>General Ledger: 0 Items 0.00<br>General Ledger: 0 Items 0.00<br>G/L Cash Ending Balance: 53,054.23<br>Checks and Payments 0.00<br>G/L Cash Ending Balance: 53,054.23                                                                                                    |                                                    |                    |           |
|----------------------------------------------------------------------------------------------------|----------------------------------------------------|--------------------|-----------|
| Previous Balance:       34,897.39         Deposits and Other Credits:       2 Items         Checks and Payments       18,950.82         Accounts Payable:       4 Items         Payroll:       0 Items         Ending Balance of Bank Statement:       43,893.40         YOUR RECORDS UNCLEARED TRANSACTIONS:       43,893.40         Cleared Balance:       43,893.40         Deposits and Other Credits:       1 Items         Checks and Payments       0 Items         Accounts Payable:       0 Items         Outposits and Other Credits:       1 Items         General Ledger:       0 Items         Octocks and Payments       0.00         General Ledger:       0 Items         Octocks and Payments       0.00         Checks and Payments       0.00         Accounts Payable:       0 Items         Octocks and Payments       0.00         Accounts Payable:       0 Items         Octocks and Payments       0.00         Accounts Payable:       0 Items         Checks and Payments       0.00         Accounts Payable:       0 Items         Accounts Payable:       0 Items         Octocks and Payments       0.00 <t< td=""><td>BANK STATEMENT CLEARED TRANSACT</td><td>IONS:</td><td></td></t<> | BANK STATEMENT CLEARED TRANSACT                    | IONS:              |           |
| Deposits and Other Credits: 2 Items 18,950.82<br>Checks and Payments 4 Items 9,975.92<br>Payroll: 0 Items 0.00<br>General Ledger: 2 Items 21.11<br>Ending Balance of Bank Statement: 43,893.40<br>VOUR RECORDS UNCLEARED TRANSACTIONS:<br>Cleared Balance: 43,893.40<br>Deposits and Other Credits: 1 Items 9,160.83<br>Checks and Payments 0 Items 0.00<br>General Ledger: 0 Items 0.00<br>General Ledger: 0 Items 0.00<br>General Ledger: 0 Items 0.00<br>General Ledger: 0 Items 0.00<br>General Ledger: 0 Items 0.00<br>Checks and Payments 0 Items 0.00<br>General Ledger: 0 Items 0.00<br>G/L Cash Balance as of 4/30/00<br>G/L Cash Ending Balance: 53,054.23<br>C/L Cash Ending Balance: 53,054.23                                                                                                    | Previous Balance:                                  |                    | 34,897.39 |
| Accounts Payable: 4 Items 9,975.92-<br>Payroll: 0 Items 0.00<br>General Ledger: 2 Items 21.11<br>                                                                                                    | Deposits and Other Credits:<br>Checks and Payments | 2 Items            | 18,950.82 |
| General Ledger:       0 Items       0.00         General Ledger:       2 Items       21.11         Ending Balance of Bank Statement:       43,893.40         YOUR RECORDS UNCLEARED TRANSACTIONS:         Cleared Balance:       43,893.40         Deposits and Other Credits:       1 Items         Accounts Payable:       0 Items       0.00         General Ledger:       0 Items       0.00         G/L Cash Balance as of 4/30/00       53,054.23                                                                                                    | Accounts Payable:                                  | 4 Items            | 9,975.92- |
| Ending Balance of Bank Statement:<br>YOUR RECORDS UNCLEARED TRANSACTIONS:<br>Cleared Balance:<br>Deposits and Other Credits: 1 Items<br>Checks and Payments<br>Accounts Payable: 0 Items 0.00<br>General Ledger: 0 Items 0.00<br>G/L Cash Balance as of 4/30/00<br>General Ledger: 0 Items 0.00<br>Checks and Payments<br>Accounts Payable: 0 Items 0.00<br>Checks and Payments<br>Accounts Payable: 0 Items 0.00<br>General Ledger: 0 Items 0.00<br>General Ledger: 0 Items 0.00<br>General Ledger: 0 Items 0.00<br>General Ledger: 0 Items 0.00<br>General Ledger: 0 Items 0.00<br>General Ledger: 0 Items 0.00<br>General Ledger: 0 Items 0.00<br>General Ledger: 0 Items 0.00<br>General Ledger: 0 Items 0.00<br>General Ledger: 0 Items 0.00                                                                                                    | General Ledger:                                    | 2 Items            | 21.11     |
| YOUR RECORDS UNCLEARED TRANSACTIONS:<br>Cleared Balance: 43,893.40<br>Deposits and Other Credits: 1 Items 9,160.83<br>Checks and Payments<br>Accounts Payable: 0 Items 0.00<br>Payroll: 0 Items 0.00<br>General Ledger: 0 Items 0.00<br>Checks and Payments 0 Items 0.00<br>Checks and Payments 0 Items 0.00<br>Checks and Payments 0 Items 0.00<br>General Ledger: 0 Items 0.00<br>General Ledger: 0 Items 0.00<br>General Ledger: 0 Items 0.00<br>General Ledger: 0 Items 0.00<br>General Ledger: 0 Items 0.00<br>General Ledger: 0 Items 0.00<br>General Ledger: 0 Items 0.00<br>Gold Cash Ending Balance: 53,054.23                                                                                                    | Ending Balance of Bank Statement:                  |                    | 43,893.40 |
| Cleared Balance: 43,893.40<br>Deposits and Other Credits: 1 Items 9,160.83<br>Checks and Payments<br>Accounts Payable: 0 Items 0.00<br>General Ledger: 0 Items 0.00<br>G/L Cash Balance as of 4/30/00 53,054.23<br>Deposits and Other Credits: 0 Items 0.00<br>Checks and Payments<br>Accounts Payable: 0 Items 0.00<br>Checks and Payments<br>Accounts Payable: 0 Items 0.00<br>Fayrol1: 0 Items 0.00<br>General Ledger: 0 Items 0.00<br>General Ledger: 0 Items 0.00<br>General Ledger: 0 Items 0.00<br>G/L Cash Ending Balance: 53,054.23                                                                                                    | YOUR RECORDS UNCLEARED TRANSACT                    | IONS:              |           |
| Deposits and Other Credits:       1 Items       9,160.83         Checks and Payments       0 Items       0.00         Payroll:       0 Items       0.00         General Ledger:       0 Items       0.00         G/L Cash Balance as of 4/30/00       53,054.23         Deposits and Other Credits:       0 Items       0.00         Checks and Payments       0 Items       0.00         Accounts Payable:       0 Items       0.00         Payroll:       0 Items       0.00         General Ledger:       0 Items       0.00         G/L Cash Balance as of 4/30/00       53,054.23         Checks and Payments       0 Items       0.00         General Ledger:       0 Items       0.00         G/L Cash Ending Balance:       53,054.23                                                                                                    | Cleared Balance:                                   |                    | 43,893.40 |
| Checks and Payments<br>Accounts Payable: 0 Items 0.00<br>General Ledger: 0 Items 0.00<br>Checks and Payments<br>Accounts Payable: 0 Items 0.00<br>Checks and Payments<br>Accounts Payable: 0 Items 0.00<br>Payroll: 0 Items 0.00<br>General Ledger: 0 Items 0.00<br>General Ledger: 0 Items 0.00<br>G/L Cash Ending Balance: 53,054.23                                                                                                    | Deposits and Other Credits:                        | l Items            | 9,160.83  |
| Payroll:       0       Items       0.00         General Ledger:       0       Items       0.00         G/L Cash Balance as of 4/30/00       53,054.23         Deposits and Other Credits:       0       Items       0.00         Checks and Payments       0       Items       0.00         Accounts Payable:       0       Items       0.00         General Ledger:       0       Items       0.00         G/L Cash Ending Balance:       53,054.23                                                                                                    | Accounts Payable:                                  | 0 Items            | 0.00      |
| General Ledger:       0 Items       0.00         G/L Cash Balance as of 4/30/00       53,054.23         Deposits and Other Credits:       0 Items       0.00         Checks and Payments       0 Items       0.00         Accounts Payable:       0 Items       0.00         General Ledger:       0 Items       0.00         G/L Cash Ending Balance:       53,054.23                                                                                                    | Payroll:                                           | 0 Items            | 0.00      |
| G/L Cash Balance as of 4/30/00       53,054.23         Deposits and Other Credits:       0 Items       0.00         Checks and Payments       0 Items       0.00         Accounts Payable:       0 Items       0.00         General Ledger:       0 Items       0.00         G/L Cash Ending Balance:       53,054.23                                                                                                    | General Ledger:                                    | 0 Items            | 0.00      |
| Deposits and Other Credits: 0 Items 0.00<br>Checks and Payments 0.00<br>Payroll: 0 Items 0.00<br>General Ledger: 0 Items 0.00<br>G/L Cash Ending Balance: 53,054.23                                                                                                    | G/L Cash Balance as of 4/30/00                     |                    | 53,054.23 |
| Accounts Payable: 0 Items 0.00<br>Payroll: 0 Items 0.00<br>General Ledger: 0 Items 0.00<br>G/L Cash Ending Balance: 53,054.23                                                                                                    | Deposits and Other Credits:<br>Checks and Payments | 0 Items            | 0.00      |
| Payroll: 0 Items 0.00<br>General Ledger: 0 Items 0.00<br>G/L Cash Ending Balance: 53,054.23                                                                                                    | Accounts Payable:                                  | 0 Items            | 0.00      |
| G/L Cash Ending Balance: 53,054.23                                                                                                    | Payroll:<br>General Ledger:                        | 0 Items<br>0 Items | 0.00      |
|                                                                                                    | G/L Cash Ending Balance:                           |                    | 53,054,23 |
|                                                                                                    |                                                    | =:                 |           |

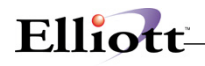

| BANK RECONCILIATION REPORT                                                                                                    |  |
|----------------------------------------------------------------------------------------------------|--|
| RECONCILIATION DETAIL FOR 01010-000000-00000<br>Reconciled As Of 04/30/00                                                                                                    |  |
| Uncleared Cleared<br>Date Number Payee Memo Clr Amount Amount                                                                                                    |  |
| CLEARED TRANSACTION DETAIL                                                                                                    |  |
| Cleared Deposits and Other Credits                                                                                                    |  |
| 04/05/00 DEP DEPOSIT X 5,541.12<br>04/15/00 DEP DEPOSIT X 13,409.70                                                                                                    |  |
| Total Cleared Deposits and Other Credits 2 Items .00 18,950.82                                                                                                    |  |
| Cleared Checks and Payments                                                                                                    |  |
| Accounts Payable                                                                                                    |  |
| 04/09/00         4401         000200         CompuPart Computer Services         X         5,933.83-           04/24/00         4501         000100         Computer Electronics Center         X         125.00-           04/24/00         4502         000300         Anawalt Computer Company         X         1,232.84-           04/04/04         4502         000400         Computer company         X         2,644.25 |  |
| Total Accounts Davable 4 Thems 00 9 975 92-                                                                                                    |  |
| Pavroll                                                                                                    |  |
|                                                                                                    |  |
| Total Payroll 0 Items .00 .00                                                                                                    |  |
| Total Cleared Checks and Payments 4 Items .00 9,975.92-                                                                                                    |  |
| General Ledger                                                                                                    |  |
| 04/30/00 GL0197 JOURNAL Service Charge X 22.50-<br>04/30/00 GL0200 JOURNAL Interest Earned X 43.61                                                                                                    |  |
| Total General Ledger 2 Items .00 21.11                                                                                                    |  |
| Total Cleared Transactions 8 Items .00 8,996.01                                                                                                    |  |
| UNCLEARED TRANSACTION DETAIL UP TO 04/30/00                                                                                                    |  |
| Uncleared Deposits and Other Credits                                                                                                    |  |
| 04/30/00 DEP DEPOSIT 9,160.83                                                                                                    |  |
| Total Uncleared Deposits and Other Credits 1 Items 9,160.83 .00                                                                                                    |  |
| Uncleared Checks and Payments                                                                                                    |  |
| Accounts Payable                                                                                                    |  |
| Total Accounts Payable 0 Items .00 .00                                                                                                    |  |
| Payroll                                                                                                    |  |
| Total Payroll 0 Items .00 .00                                                                                                    |  |
| Total Uncleared Checks and Payments 0 Items .00 .00                                                                                                    |  |
| General Ledger                                                                                                    |  |
| Total General Ledger 0 Items .00 .00                                                                                                    |  |
| Total Uncleared Transactions 1 Items 9,160.83 .00                                                                                                    |  |

Uncleared Detail:

This report lists all the merged items, (deposits in transit, A/P - P/R checks), that have not cleared your bank yet.

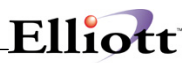

This Page Intentionally Blank

## Purge Bank Reconciliation File

## **Application Overview**

To keep the reconciliation process running efficiently, records need to be purged periodically. The Purge Bankrec routine is provided for this purpose. Purge applications will archive files to a repository and those files will not be available to the system.

### **Run Instructions**

### $\mathbf{BankBook} \rightarrow \mathbf{Processing} \rightarrow \mathbf{Purge} \; \mathbf{Bankrec} \; \mathbf{File}$

Select Purge application from the process window.

The following options are available:

\* Enter the data requested on the screen

\* To exit press the ESC or F10 key when the cursor is positioned for entry of the first field on the screen

To return to the menu bar, press the ESC or F10 key. To leave this application, press X for EXIT when positioned at the menu bar.

| Purge Bank I | Reconcile File - [Elliott Demonstration Company] |                           | _ 🗆 ×  |
|--------------|--------------------------------------------------|---------------------------|--------|
|              |                                                  | 🕅 🗐 💦 10x20 Courier New 💌 |        |
|              |                                                  |                           |        |
|              |                                                  |                           |        |
|              | Purge Reconciled Bank Records                    |                           |        |
|              | C/I Bereut Ne                                    | 01010 00000 00000         |        |
|              | G/L ACCOUNT NO                                   | Cash in Bank - Account #1 |        |
|              | Purge Thru Date Reconciled                       | 10/31/01                  |        |
|              | Any Change ? N                                   |                           |        |
|              |                                                  |                           |        |
|              |                                                  |                           |        |
|              |                                                  |                           |        |
|              |                                                  |                           |        |
|              |                                                  |                           |        |
| NETcelle     | nt System, Inc.                                  | 003 SUPERVISOR JOE        | BB21S1 |

Enter the cash account and reconciled cutoff date to purge accumulated data. The routine will purge all reconciled transactions in the Bank Reconcile File through the cutoff date. It will also purge the corresponding records in the A/P and P/R check Reconciliation Files. This will keep processing time down to a minimum. Purging the Bankrec File will print the Purge Journal.

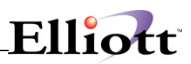

This Page Intentionally Blank

## Update Cash Balance

## **Application Overview**

This option should be run whenever a cash account is tied out to the bank statement, e.g. at month end or whenever G/L journal entries were made that affected the cash account balance. The General Ledger Balance as of the cutoff date entered, will be re-calculated and saved in Bankbook as the new starting balance. Optionally, you have the ability to manually enter a starting balance that can be taken from the G/L account inquiry or Trial Balance, Ending Balance for a specific cash account.

The General Ledger Balance as of the cutoff date entered, will be re-calculated and saved in Bankbook as the new starting balance. Optionally, you have the ability to manually enter a starting balance that can be taken from the G/L account inquiry or Trial Balance, Ending Balance for a specific cash account.

All distributions in A/R, A/P and Payroll (if installed) will be totaled to provide a current up-to-date bank account balance as if these distributions had been interfaced.

Select **"Y"** to calculate new balance. The system will calculate the new balance and display it and the new G/L Update date. The system will now ask you if you want to update. Select "Y" or "N".

Please be aware that all interfaced distributions will be processed as part of Bankbook. It is vital to keep your distribution files as clean as possible. Entries for the wrong dates e.g. 1903 or 1904 must be purged using the purge option on the distribution reports, since such errors are usually corrected via journal entries.

To keep Bankbook running at an acceptable speed, we also recommend purging your distributions on a monthly basis once they have been interfaced and posted to the General Ledger successfully.

### **Run Instructions**

### $\textbf{BankBook} \rightarrow \textbf{Processing} \rightarrow \textbf{Update Cash Balance}$

Select Update-balance application from the process window.

The following options are available:

\* Enter the data requested on the screen

\* To exit press the ESC or F10 key when the cursor is positioned for entry of the first field on the screen

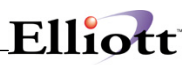

| BANKBOOK (C)1999 Netcellent Systems, Inc [ | Elliott BankRec Company]                    |  |
|--------------------------------------------|---------------------------------------------|--|
|                                            |                                             |  |
|                                            |                                             |  |
| * 1. G/L Cash Account #                    | 01010-00000-00000 Cash in Bank - Account #1 |  |
| 2. G/L Opening Balance                     | 34,897.39                                   |  |
| 3. Last G/L Update                         | 03/31/00                                    |  |
| General Bank Informa                       | tion:                                       |  |
| 4. Bank Name                               | Bank of America                             |  |
| 5. Bank Account #                          | 1234 5678 - 1                               |  |
| 6. Bank Contact                            | A. Stoy                                     |  |
| 7. Bank Phone Number                       | 412-123-4567                                |  |
|                                            |                                             |  |
|                                            |                                             |  |
| Calculate New Balance? 🛛                   |                                             |  |
| NETcellent System, Inc. (32-               | bit) 001 JEC JOE GLBK0000                   |  |

| Field                  | Description                                                                                                    |
|------------------------|----------------------------------------------------------------------------------------------------|
| 1. G/L Cash Account    | 6 alphanumeric characters                                                                                                    |
|                        | Enter the G/L account you would like to update.                                                                                                    |
|                        | Pressing the F7 key will allow you to search for the Main G/L Account by number or pressing the F8 key will allow you to search for the G/L Account by description. This is useful in the change or delete modes to find a G/L Account when you do not know the account number. This account is used to accumulate totals for bank accounts after the open item file is posted. |
| 2. G/L Opening Balance | 10 numeric and 2 numeric decimal digits (999999999999)                                                                                                    |
|                        | This is the opening balance in the G/L account specified above.                                                                                                    |
| 3. Last G/L Update     | A date in the standard date format                                                                                                    |
|                        | This is the last date a G/L Balance update for the above account was done. The date in this field is automatically posted after doing the last update.                                                                                                    |
| 4. Bank Name           | 35 alphanumeric characters                                                                                                    |
|                        | States here the Bank name specified in the bank file for this cash account.                                                                                                    |
| 5. Bank Account #      | 15 alphanumeric characters                                                                                                    |
|                        | States here the Bank Account No specified in the bank file for this cash account.                                                                                                    |
| 6. Bank Contact        | 20 alphanumeric characters                                                                                                    |
|                        | States here the contact specified in the bank file for this account.                                                                                                    |
| 7. Bank Phone Number   | 10 numerical digits (999-999-9999)                                                                                                    |

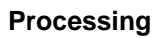

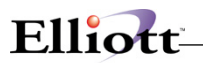

| Field | Description                                                                            |
|-------|----------------------------------------------------------------------------------------|
|       | States here the contact phone number specified in the bank file for this cash account. |

\_\_\_\_\_

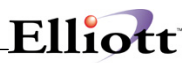

This Page Intentionally Blank

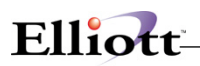

## Reports

## **Application Overview**

The following six report choices are available in Bankbook:

- 1. Reconciliation Summary Report
- 2. Reconciliation Detail Report
- 3. Cash Position Summary Report
- 4. Cash Position Detail Report
- 5. Running Cash Balance Report
- 6. Cash Projection Report

These reports allow you to see the up-to-date balance for one or all bank accounts. For management use, the Cash Position Summary Report provides the most compact overview for cash flow analysis.

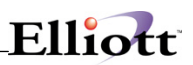

## **Reconciliation Summary Report**

## **Application Overview**

The Bank Reconciliation Summary Report allows for the viewing of cleared and un-cleared transactions in summary. The summary will show, for that particular bank account, it's previous month's balance and a summary of transactions made against that account. The summary will also show transactions with beginning and ending balance information validated against your company's bank reconciliation file. This can be very useful to view the activity and reconciliation information for a particular account.

### **Run Instructions**

#### BankBook → Reports → Reconciliation Summary Report

Select the Reconciliation Summary Report from the Reports window.

The following options are available:

\* Enter the data requested on the screen

\* To exit press the ESC or F10 key when the cursor is positioned for entry of the first field on the screen

| Field                   | Description                                                                                       |
|-------------------------|---------------------------------------------------------------------------------------------------|
| Reconciled Cash Account | 15 alphanumeric characters (max)                                                                  |
|                         | Enter here the Cash Account in which you would like to view a specific reconciliation report for. |

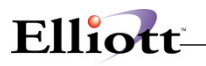

The **Summary Report** prints the Cleared Transaction information to give the Ending Balance of the Bank Statement, then prints the Uncleared Transactions as of the Reconciliation Date with the Cash Balance, followed by the Uncleared Transactions after the Reconciliation Date giving the Ending G/L Cash Balance.

After you have completed reconciling your check register to your bank statement you will also be prompted if you would like to print this report.

| RECONCILIATION SUMMARY FO<br>nciled As Of 04/30/00 | R 01010-00000 | 0-00000   |
|----------------------------------------------------|---------------|-----------|
| BANK STATEMENT CLEARED TRANSAC                     | TIONS:        |           |
| Previous Balance:                                  |               | 34,897.39 |
| Deposits and Other Credits:<br>Checks and Payments | 2 Items       | 18,950.82 |
| Accounts Payable:                                  | 4 Items       | 9,975.92- |
| General Ledger:                                    | 2 Items       | 21.11     |
| Ending Balance of Bank Statement:                  |               | 43,893.40 |
| YOUR RECORDS UNCLEARED TRANSAC                     | TIONS:        |           |
| Cleared Balance:                                   |               | 43,893.40 |
| Deposits and Other Credits:<br>Checks and Payments | l Items       | 9,160.83  |
| Accounts Payable:                                  | 0 Items       | 0.00      |
| Payroll:                                           | 0 Items       | 0.00      |
| General heuger.                                    | 0 ICellis     |           |
| G/L Cash Balance as of $\ 4/30/00$                 |               | 53,054.23 |
| Deposits and Other Credits:<br>Checks and Payments | 0 Items       | 0.00      |
| Accounts Payable:                                  | 0 Items       | 0.00      |
| Payroll:                                           | 0 Items       | 0.00      |
| General Ledger:                                    | 0 Items       | 0.00      |
| G/L Cash Ending Balance:                           |               | 53,054.23 |
|                                                    |               |           |
|                                                    |               |           |
|                                                    |               |           |

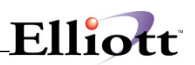

## **Reconciliation Detail Report**

## **Application Overview**

The **Bank Reconciliation Detail Report** allows for the viewing of cleared and uncleared transactions in detail. This reports shows, for that particular bank account, all deposits and other credits, all checks and payments made towards that account. Totals for AP, AR, PR, and GL will be shown by Number of Items and Uncleared and Cleared amounts. Cleared amounts that have yet to be posted are treated as uncleared by the system. This report will show transactions with beginning and ending balance information validated against your company's bank reconciliation file. This can be very useful to view the activity and reconciliation detail information for a particular account.

### **Run Instructions**

### $\mathsf{BankBook} \rightarrow \mathsf{Reports} \rightarrow \mathsf{Reconciliation} \text{ Detail Report}$

Select the Reconciliation Detail Report from the Reports window.

The following options are available:

\* Enter the data requested on the screen

\* To exit press the ESC or F10 key when the cursor is positioned for entry of the first field on the screen

| Field                        | Description                                                                                                    |
|------------------------------|----------------------------------------------------------------------------------------------------|
| Reconciled Cash Account      | 6 alphanumeric characters                                                                                                    |
|                              | Enter the cash account you would like to view.                                                                                                    |
|                              | Pressing the F7 key will allow you to search for the Main<br>Account by number or pressing the F8 key will allow you<br>to search for the Account by description.                                                                |
| Print uncleared detail only? | Y or N                                                                                                    |
|                              | Transactions marked as "cleared" in the Reconcile Bank<br>Statement Process will show as a cleared amount in this<br>report even if Y is specified. Cleared amounts are not<br>seens as cleared by the system until the posting. |

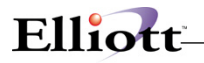

The **Detail Report** prints a detailed listing of the summary report but does not tie back to the G/L Ending Cash Balance.

After you have completed reconciling your check register to your bank statement you will also be prompted if you would like to print this report.

| BANK RECONCILIATIO                                                                                                    | N REPOR                                                | τ                |           |                                                |  |
|----------------------------------------------------------------------------------------------------|--------------------------------------------------------|------------------|-----------|------------------------------------------------|--|
| RECONCILIATION DETAIL FOR 01010-00000-00000<br>Reconciled As Of 04/30/00                                                                                   |                                                        |                  |           |                                                |  |
|                                                                                                    |                                                        |                  | Uncleared | Cleared                                        |  |
| Date Number Payee M                                                                                                    | emo<br>                                                | Clr              | Amount    | Amount                                         |  |
| CLEARED TRANSACTION DETAIL                                                                                                    |                                                        |                  |           |                                                |  |
| Cleared Deposits and Other Credits                                                                                                    |                                                        |                  |           |                                                |  |
| 04/05/00 DEP DEPOSIT<br>04/15/00 DEP DEPOSIT                                                                                                    |                                                        | x<br>x           |           | 5,541.12<br>13,409.70                          |  |
| Total Cleared Deposits and Other Credits                                                                                                    | 2 Items                                                |                  | .00       | 18,950.82                                      |  |
| Cleared Checks and Payments                                                                                                    |                                                        |                  |           |                                                |  |
| Accounts Payable                                                                                                    |                                                        |                  |           |                                                |  |
| 04/09/00 4401 000200 CompuPart Comp<br>04/24/00 4501 000100 Computer Elect:<br>04/24/00 4502 000300 Anawalt Computr<br>04/24/00 4503 000400 Computers of A | uter Services<br>ronics Center<br>er Company<br>merica | X<br>X<br>X<br>X |           | 5,933.83-<br>125.00-<br>1,232.84-<br>2,684.25- |  |
| Total Accounts Payable                                                                                                    | 4 Items                                                |                  | .00       | 9,975.92-                                      |  |
| Payroll                                                                                                    |                                                        |                  |           |                                                |  |
|                                                                                                    | 0.7                                                    |                  |           |                                                |  |
| Total Payroll                                                                                                    | 0 Items                                                |                  | .00       | .00                                            |  |
| Total Cleared Checks and Payments                                                                                                    | 4 100005                                               |                  | .00       | 5,513.52-                                      |  |
| General Ledger                                                                                                    |                                                        |                  |           |                                                |  |
| 04/30/00 GL0197 JOURNAL Service Charge<br>04/30/00 GL0200 JOURNAL Interest Earned                                                                          | d                                                      | X<br>X           |           | 22.50-<br>43.61                                |  |
| Total General Ledger                                                                                                    | 2 Items                                                |                  | .00       | 21.11                                          |  |
| Total Cleared Transactions                                                                                                    | 8 Items                                                |                  | .00       | 8,996.01                                       |  |
| UNCLEARED TRANSACTION DETAIL UP TO                                                                                                    | 04/30/00                                               |                  |           |                                                |  |
| Uncleared Deposits and Other Credits                                                                                                    |                                                        |                  |           |                                                |  |
| 04/30/00 DEP DEPOSIT                                                                                                    |                                                        |                  | 9,160.83  |                                                |  |
| Total Uncleared Deposits and Other Credits                                                                                                    | s l Items                                              |                  | 9,160.83  | .00                                            |  |
| Uncleared Checks and Payments                                                                                                    |                                                        |                  |           |                                                |  |
| Accounts Payable                                                                                                    |                                                        |                  |           |                                                |  |
| Total Accounts Payable                                                                                                    | 0 Items                                                |                  | .00       | .00                                            |  |
| Payroll                                                                                                    |                                                        |                  |           |                                                |  |
| Total Payroll                                                                                                    | 0 Items                                                |                  | .00       | .00                                            |  |
| Total Uncleared Checks and Payments                                                                                                    | 0 Items                                                |                  | .00       | .00                                            |  |
| General Ledger                                                                                                    |                                                        |                  |           |                                                |  |
| Total General Ledger                                                                                                    | 0 Items                                                |                  | .00       | .00                                            |  |
| Total Uncleared Transactions                                                                                                    | 1 Items                                                |                  | 9,160.83  | .00                                            |  |
|                                                                                                    |                                                        |                  |           |                                                |  |

Uncleared Detail:

This report lists all the merged items, (deposits in transit, A/P - P/R checks), that have not cleared your bank yet.

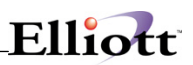

## Cash Position Summary Report

### **Application Overview**

The Cash Position Summary Report can be used to determine the current cash standing for a particular cash account. For management use, the Cash Position Summary Report provides the most compact overview for cash flow analysis.

For example, the report will tell you at a glance exactly how much total cash deposits and withdrawals per module was transacted that month.

### **Run Instructions**

#### BankBook $\rightarrow$ Reports $\rightarrow$ Cash Position Summary

Select the Cash Position Summary Report from the Reports window.

The following options are available:

\* Enter the data requested on the screen

\* To exit press the ESC or F10 key when the cursor is positioned for entry of the first field on the screen

| Field                      | Description                                                                                                    |
|----------------------------|----------------------------------------------------------------------------------------------------|
| 1. Starting Cash Account # | 15 alphanumeric characters                                                                                                    |
|                            | Enter the starting G/L account you would like to view.                                                                                                    |
|                            | Pressing F1 will enter all accounts. Pressing the F7 key will allow you to search for the Main G/L Account by number or pressing the F8 key will allow you to search for the G/L Account by description. |
| 2. Ending Cash Account #   | 15 alphanumeric characters                                                                                                    |
|                            | Enter the ending G/L account you would like to view.                                                                                                    |
|                            | Pressing the F7 key will allow you to search for the Main G/L Account by number or pressing the F8 key will allow you to search for the G/L Account by description.                                      |
| 3. Cutoff Date             | A date in the standard date format                                                                                                    |
|                            | If no cutoff date is specified the application will default to the system date.                                                                                                    |

| Elliott- |
|----------|
|----------|

| CASH POSITION             | N SUMMARY                   |                  |              |
|---------------------------|-----------------------------|------------------|--------------|
| GL Cash Account 01010-000 | 000-00000 Bai               | nk of America    | Bank Account |
| 1234 3078 - 1             |                             |                  | Bank Phone   |
| 412-123-4567              |                             |                  | Contact:     |
| A. Stoy                   |                             |                  |              |
|                           | Opening Balance As Of 03/3  | 1/00 \$34,897.39 |              |
|                           | Net Change Accounts Payable | e 9,975.92CR     |              |
|                           | Net Change Accounts Receiva | able 28,111.65   |              |
|                           | Net Change Payroll          | 0.00             |              |
|                           | Net Balance As Of 04/3      | 0/00 \$53,033.12 |              |

## Cash Position Detail Report

## **Application Overview**

The Cash Position Detail Report can be used to view all transactions made to determine the current cash standing for a particular cash account. This report shows in detail what transactions occurred towards the net balance. For management use, the Cash Position Summary Report provides the most compact overview for cash flow analysis.

For example, the report will tell you at a glance exactly how much total cash deposits and withdrawals per module was transacted that month.

### **Run Instructions**

### BankBook $\rightarrow$ Reports $\rightarrow$ Cash Position Detail

Select the Cash Position Detail Report from the Reports window.

The following options are available:

\* Enter the data requested on the screen

\* To exit press the ESC or F10 key when the cursor is positioned for entry of the first field on the screen

| Field                      | Description                                                                                                    |
|----------------------------|----------------------------------------------------------------------------------------------------|
| 1. Starting Cash Account # | 15 alphanumeric characters                                                                                                    |
|                            | Enter the starting G/L account you would like to view.                                                                                                    |
|                            | Pressing F1 will enter all accounts. Pressing the F7 key will allow you to search for the Main G/L Account by number or pressing the F8 key will allow you to search for the G/L Account by description. |
| 2. Ending Cash Account #   | 15 alphanumeric characters                                                                                                    |
|                            | Enter the ending G/L account you would like to view.                                                                                                    |
|                            | Pressing the F7 key will allow you to search for the Main G/L Account by number or pressing the F8 key will allow you to search for the G/L Account by description.                                      |
| 3. Cutoff Date             | A date in the standard date format                                                                                                    |
|                            | If no cutoff date is specified the application will default to the system date.                                                                                                    |

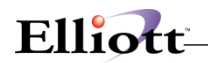

| CASH POSITION DETAIL REPORT |                                       |                                              |                                      |                                                                                                    |                                                                           |
|-----------------------------|---------------------------------------|----------------------------------------------|--------------------------------------|----------------------------------------------------------------------------------------------------|---------------------------------------------------------------------------|
| GL Cash Account 01010-00    | 1010-00000-00000 Ba                   |                                              | B                                    | ank of America                                                                                                 | Bank Account 1234 5678 - 1<br>Bank Phone 412-123-4567<br>Contact: A. Stoy |
|                             |                                       |                                              |                                      | Opening Balance As Of 03/31/00                                                                                 | \$34,897.39                                                               |
| Accounts Payable            | Check#                                | Date                                         | Vendor                               | Vendor Name                                                                                                    | AP Amount                                                                 |
|                             | 004401<br>*004501<br>004502<br>004503 | 04/09/00<br>04/24/00<br>04/24/00<br>04/24/00 | 000200<br>000100<br>000300<br>000400 | CompuPart Computer Services<br>Computer Electronics Center<br>Anawalt Computer Company<br>Computers of America | 5,933.83CR<br>125.00CR<br>1,232.84CR<br>2,684.25CR                        |
|                             |                                       |                                              |                                      | Total For Accounts Payable                                                                                     | 9,975.92CR                                                                |
| Accounts Receivable         | Cust No                               | Date                                         | Check#                               | Customer Name                                                                                                  | AR Amount                                                                 |
|                             | 000100<br>000200<br>000300            | 04/05/00<br>04/15/00<br>04/30/00             | 001002<br>002003<br>003003           | Williams John Q. Company<br>21ST Century Enterprises<br>Brooks and Johnson, LTD.                               | 5,541.12<br>13,409.70<br>9,160.83                                         |
|                             |                                       |                                              |                                      | Total For Accounts Receivable                                                                                  | 28,111.65                                                                 |
|                             |                                       |                                              |                                      | Net Balance As Of 04/30/00                                                                                     | \$53,033.12                                                               |
|                             |                                       |                                              |                                      |                                                                                                    |                                                                           |
|                             |                                       |                                              |                                      |                                                                                                    |                                                                           |

\_\_\_\_\_

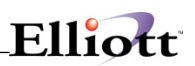

## Running Cash Balance

## **Application Overview**

This report shows the transaction activity of a particular cash account for that month. A Running Balance is calculated on a daily basis on which a transaction occurs. A net balance will be calculated up until the Cutoff Date specified. This is useful in viewing how transactions affect account balances within a month.

For example, If the monthy transactions often create for a negative interim monthly balance then this report allows for an easy way to view that occurance and therefore provide a solution as to possibly increasing each months opening balance.

### **Run Instructions**

### $\mathsf{BankBook} \rightarrow \mathsf{Reports} \rightarrow \mathsf{Running} \ \mathsf{Cash} \ \mathsf{Balance}$

Select the Running Cash Balance Report from the Reports window.

The following options are available:

\* Enter the data requested on the screen

\* To exit press the ESC or F10 key when the cursor is positioned for entry of the first field on the screen

| Field                      | Description                                                                                                    |
|----------------------------|----------------------------------------------------------------------------------------------------|
| 1. Starting Cash Account # | 15 alphanumeric characters                                                                                                    |
|                            | Enter the starting G/L account you would like to view.                                                                                                    |
|                            | Pressing F1 will enter all accounts. Pressing the F7 key will allow you to search for the Main G/L Account by number or pressing the F8 key will allow you to search for the G/L Account by description. |
| 2. Ending Cash Account #   | 15 alphanumeric characters                                                                                                    |
|                            | Enter the ending G/L account you would like to view.                                                                                                    |
|                            | Pressing the F7 key will allow you to search for the Main G/L Account by number or pressing the F8 key will allow you to search for the G/L Account by description.                                      |
| 3. Cutoff Date             | A date in the standard date format                                                                                                    |
|                            | If no cutoff date is specified the application will default to the system date.                                                                                                    |

| Elliott- |
|----------|
|----------|

| RUNNIN                                                                           | G C A S                                                                                                    | H BALAN                                                                                               | CE REPORT                                                                                                    |                                                                                     |                                                                                          |                         |
|----------------------------------------------------------------------------------|----------------------------------------------------------------------------------------------------|----------------------------------------------------------------------------------------------------|----------------------------------------------------------------------------------------------------|-------------------------------------------------------------------------------------|------------------------------------------------------------------------------------------|-------------------------|
| GL Cash Acco                                                                     | ount 01010-                                                                                                    | -00000-00000                                                                                          | Bank of Ameri                                                                                                    | ca                                                                                  | Bank Account                                                                             | 1234 5678 -             |
| Ţ                                                                                |                                                                                                    |                                                                                                    |                                                                                                    |                                                                                     | Bank Phone<br>Contact:                                                                   | 412-123-4567<br>A. Stoy |
|                                                                                  |                                                                                                    |                                                                                                    |                                                                                                    | Opening Balance As                                                                  | Of 03/31/00                                                                              | \$34,897.39             |
| Date 1                                                                           | Typ Check                                                                                                    | # Vend/Cust/Emp                                                                                       | Name                                                                                                    | Amount                                                                              | Balance                                                                                  |                         |
| 04/05/00<br>04/09/00<br>04/15/00<br>04/24/00<br>04/24/00<br>04/24/00<br>04/30/00 | AR         001000           AP         004400           AR         002000           AP         004500           AP         004500           AP         004500           AP         004500           AP         004500           AP         004500           AR         003000 | 2 000100 Wi<br>1 000200 Co<br>3 000200 21<br>1 000100 Co<br>2 000300 An<br>3 000400 Co<br>3 000300 Br | lliams John Q. Company<br>mpuPart Computer Services<br>ST Century Enterprises<br>mputer Electronics Center<br>awalt Computer Company<br>mputers of America<br>pooks and Johnson, LTD. | 5,541.12<br>5,933.830<br>13,409.70<br>125.000<br>1,232.840<br>2,684.250<br>9,160.83 | 40,438.51<br>2R 34,504.68<br>47,914.38<br>2R<br>2R<br>2R<br>2R<br>43,872.29<br>53,033.12 |                         |
|                                                                                  |                                                                                                    |                                                                                                    |                                                                                                    | Net Balance As Of 04                                                                | 4/30/00                                                                                  | \$53,033.12             |

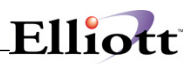

## **Cash Projection Report**

## **Application Overview**

Without needing the use of extensive financial analysis software the Cash Projection Application allows for a compact view of future cash needs. The application looks at the current cash requirements validated against current transactions then based on those figures calculates a 30, 60, and over 60 day schedule. The projected cash schedule is divided based on a total of individual AR, AP, PO, PR, recurring expenses, and other cash receipts.

(ask roger for more information)

### **Run Instructions**

 $BankBook \rightarrow Reports \rightarrow cash Projection Report$ 

| BANKBOOK (C)1999 Netcellent Systems, Inc [Elliott BankRec Company<br>Morrennes (namy boridge bankBook getup est           Marriennes (namy boridge bankBook getup est)           Marriennes (namy boridge bankBook getup est)           Marriennes (namy boridge bankBook getup est)                                                                                      | 2 Internet State State S |
|----------------------------------------------------------------------------------------------------|----------------------------------------------------------------------------------------------------|
| Cash Projection Report                                                                                                    |                                                                                                    |
| Please Enter:                                                                                                    |                                                                                                    |
| <ol> <li>G/L Cash Account Number</li> <li>Balance As Of 03/31/00</li> <li>Project Accounts Receivable ?<br/>Based On (D) ue Date Or (A)vg</li> <li>Project Accounts Payable ?<br/>Based On (D) ue Date Or (I) nvc</li> <li>Project Purchase Orders ?</li> <li>Other Recurring Expenses/Period</li> <li>Use Default Periods ?</li> <li>Based On Projection Date</li> </ol> | 01010-00000-00000<br>34,897.39<br>Y<br>A<br>Y<br>od 4,522.69<br>iod 18.28<br>0.00<br>Y<br>05/31/00                                                                                                    |
| Field Number ? _                                                                                                    |                                                                                                    |
| NETcellent System, Inc. (32-bit) 001                                                                                                    | JEC JOE GLBK0000                                                                                                    |

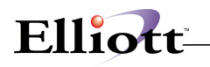

| Field                              | Description                                                                                                    |
|------------------------------------|----------------------------------------------------------------------------------------------------|
| 1. G/L Cash Account                | Standard Elliott G/L Account Defaults from Bankbook<br>Default Cash Account found in Bankbook Setup. At this<br>point in time only one cash account at a time can be<br>chosen. The first phase of the cash projection report<br>works similar to the summary cash position report in order<br>to capture the latest cash distributions for this account. |
|                                    | Please Note:                                                                                                    |
|                                    | Elliott's individual modules do not distinguish revenue and<br>expense sources by cash account. The projection report<br>therefore applies all chosen revenue and expense<br>sources (AR,AP and PO as well as manually entered<br>revenues and expenses) to the cash account entered<br>here.                                                             |
|                                    | Depending on the size of your Elliott data, this report may take several minutes to run.                                                                                                    |
| 2. Balance as of 03/29/00          | Standard Date Format Default taken from Bankfile maintenance showing the last date an update for the chosen Cash Account was run.                                                                                                    |
| 3. Project Accounts Receivable?    | "D" or "A""                                                                                                    |
|                                    |                                                                                                    |
| Based on (D) ue Date               |                                                                                                    |
| Based on (A) vg Days               | Age Receivables by Invoice Due Date Age A/R using each Customer's Average Days to Pay.                                                                                                    |
| 4. Project Accounts Payable?       | 1 alphanumeric character Defaults to "Y" if Accounts<br>Payable is installed as per your Elliott Company file.                                                                                                    |
|                                    | Age A/P by Invoice Date. The default is "I".                                                                                                    |
| Based on (I) nyoice Date           | Age A/P by Invoice Due Date                                                                                                    |
| Based on (D) ue Date               | In addition to posted A/P Open Items, the report also includes any recurring vouchers that were entered into A/P for the periods chosen.                                                                                                    |
| 5. Project Purchase Orders?        | 1 alphanumeric character Defaults to "N" even if the<br>Purchase Order module is installed as per your Elliott<br>Company file.                                                                                                    |
|                                    | If "Y" is chosen for this option, the report will run longer<br>and include all open purchase orders, adding vendor<br>terms due days to the P/O line request date for items that<br>were not yet received.                                                                                                    |
|                                    | Due to the fact that Elliott's Received but Not Invoiced<br>Option in the P/O module does not work properly and<br>many of you do not pay on a P/O Line item basis, we do<br>not rely on the P/O quantity invoiced. Instead, this report<br>will give you realistic expense projections based on open<br>P/O's only.                                      |
| 6. Other Recurring Expenses/Period | Numeric Dollar Amount Defaults to Zero.                                                                                                    |
|                                    | This field allows you to enter future expenses that are not<br>part of your recurring A/P such as estimated periodic<br>phone and utility expenses.                                                                                                    |

\_\_\_\_\_

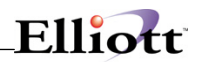

| Field                               | Description                                                                                                    |
|-------------------------------------|----------------------------------------------------------------------------------------------------|
|                                     | Please Note:                                                                                                    |
|                                     | The amount entered here is deducted for each period chosen in #9 below.                                                                                                    |
| 7. Projected Payroll Expense/Period | Numeric Dollar Amount Defaults to Zero.                                                                                                    |
|                                     | This field allows you to enter a periodic payroll expense<br>since the cash projection report does not tally actual<br>payroll expenses.                                                                                            |
|                                     | Please Note: The amount entered here is deducted for each period chosen in #9 below                                                                                                    |
| 8. Other Cash Receipts/Period       | Numeric Dollar Amount Defaults to Zero.                                                                                                    |
|                                     | This field allows you to enter periodic cash receipts for<br>those users who do not have Elliott's A/R module<br>installed. It also gives you the ability to record receipt of<br>bank loans or transfers from investment accounts. |
|                                     | Please Note:                                                                                                    |
|                                     | The amount entered here is added for each period chosen in #9 below.                                                                                                    |
| 9. Use Default Periods              | 1 alphanumeric character Defaults to "Y".                                                                                                    |
|                                     | If Accounts Receivable is installed, the A/R setup default periods are used, otherwise a standard current, over 30, over 60 and over 90 day default is used.                                                                        |
|                                     | If "N" is chosen, a window is displayed where the default periods can be changed. For example, instead of having period 4 go to infinity (999 days) you may want to use 120 days as your cutoff.                                    |
|                                     | This method also allows you to project cash in 4 periods of your choice, e.g. for weekly periods use 7,14,21 and 28 days respectively.                                                                                              |
| 10. Based on Projection Date        | Numeric Date format MM/DD/YY Defaults to Today's System Date                                                                                                    |
|                                     | This represents the Aging Date for A/R, A/P and Purchase Orders and can be entered as needed.                                                                                                    |

# Elliott—

| GL Cash Account 01010-00000-00000<br>Based On Projection Date : 05/31/00                                              | Bank                                                | of America |            | Bank Account<br>Bank Phone<br>Contact: | 1234 5678 - 1<br>412-123-4567<br>A. Stoy |
|----------------------------------------------------------------------------------------------------|-----------------------------------------------------|------------|------------|----------------------------------------|------------------------------------------|
|                                                                                                    | Totals                                              | Current    | 31-60 Days | 61-90 Days                             | Over 90 Days                             |
| Opening Balance As Of 03/31/00<br>Net Change Accounts Receivable<br>Net Change Accounts Payable<br>Net Change Payroll | \$34,897.39<br>\$28,111.65<br>\$9,975.92CR<br>\$.00 |            |            |                                        |                                          |
| Starting Balance As Of 05/31/00                                                                                       | \$53,033.12                                         | 53,033.12  | 14,346.84  | 9,805.8                                | 7 5,264.90                               |
| Projected Accounts Receivable +                                                                                       | \$9,414.21                                          | 9,414.21   | 0.00       | 0.0                                    | 0.00                                     |
| Projected Other Cash Receipts +                                                                                       | \$0.00                                              | 0.00       | 0.00       | 0.0                                    | 0.00                                     |
| Projected Accounts Payable -                                                                                          | \$6,236.88                                          | 6,236.88   | 0.00       | 0.0                                    | 0.00                                     |
| Projected Purchase Orders -                                                                                           | \$37,462.64                                         | 37,322.64  | 0.00       | 0.0                                    | 0 140.00                                 |
| Projected Recurring Expenses -                                                                                        | \$18,090.76                                         | 4,522.69   | 4,522.69   | 4,522.6                                | 9 4,522.69                               |
| Projected Payroll Expense -                                                                                           | \$73.12                                             | 18.28      | 18.28      | 18.2                                   | 8 18.28                                  |
| Projected Balance :                                                                                                   | \$583.93                                            | 14,346.84  | 9,805.87   | 5,264.9                                | 0 583.93                                 |

\_\_\_\_

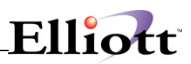

This Page Intentionally Blank

## **Util Setup**

## BankRec Setup

## **Application Overview**

Before any Bank Book transaction can begin the G/L Bank Reconciliation Setup file needs to be completed. It is very important to complete this file carefully because important characteristics of the Bank Book application are determined here.

The default Bank Cash Account Number can be specified within this file. This account will show as default in applications such as the Bank Reconciliation application.

You can select to display an Employee's name in the BankRec by selecting Y or N.

Transactions made in BB can be chosen to be created as Journal Entries in G/L.

During Merge Transactions processing files from A/R, A/P and P/R are used. You may select to merge or not to merge from these applications.

## **Run Instructions**

### Accounting $\rightarrow$ BankBook $\rightarrow$ Util-Setup $\rightarrow$ Print Spooled Reports

Select the Application from the BankBook Util-setup window.

The following options are available:

- \* Select the desired mode from the G/L Bank Reconciliation Setup menu bar
- \* Enter the data requested on the screen

To return to the menu bar, press the ESC or F10 key. To leave this application, press X for EXIT when positioned at the menu bar.

Select Print Spooled Reports from the pull down **Elliot Main Util-Setup** menu. The following screen will display all reports you have spooled, (printed to disk).

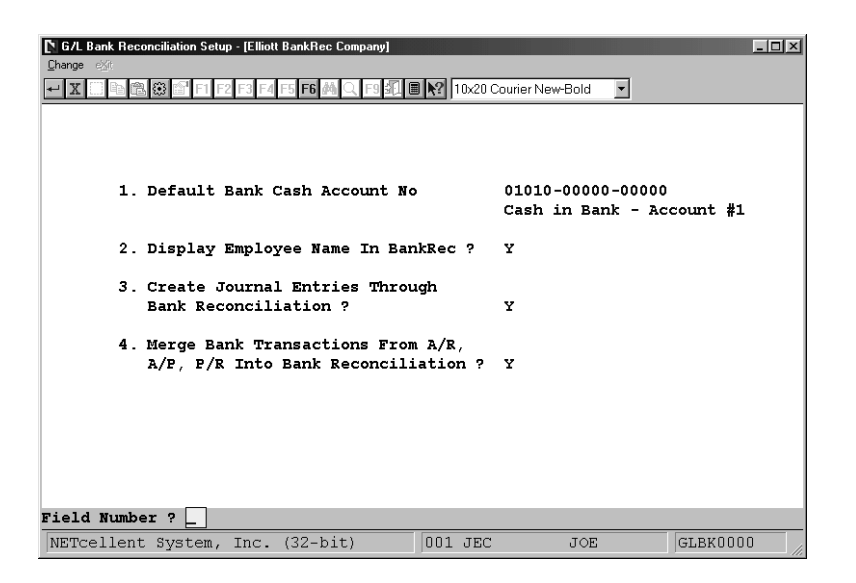

### **Field Entry Descriptions**

| Field                                                  | Description                                                                                                    |
|--------------------------------------------------------|----------------------------------------------------------------------------------------------------|
| 1. Default Bank Cash Account No                        | 15 alphanumerical characters (00000-00000-00000 defined in company setup file)                                                                                                    |
|                                                        | This is the default G/L Cash Account defined.                                                                                                    |
|                                                        | Each cash account that is going to be reconciled must be defined.                                                                                                    |
| 2. Display Employee Name In BankRec?                   | Y or N                                                                                                    |
|                                                        | Select "Y" to display employee name.<br>Select "N" to display employee number.                                                                                                    |
| 3. Create Journal Entries Through Bank Reconciliation? | Y or N                                                                                                    |
|                                                        | When you reconcile a bank statement, you may manually<br>enter the "Bank Charges" and "Interest Earned" amounts.<br>If these have not been entered and posted in G/L, select<br>"Y" to have the system create journal entries for these<br>amounts. If they have already been posted in G/L, or if<br>you do want to create journal entries, select "N". |
| 4. Merge Bank Transactions From A/R, A/P, P/R, Into    | Y or N                                                                                                    |
| Bank Reconciliation?                                   | Select "Y" to have the system automatically merged your<br>checks and deposits into Bankbook. If you select "N",<br>then you will have to manually enter all checks and<br>deposits in BankRec Maint before you merge and<br>reconcile a cash account.                                                                                                   |

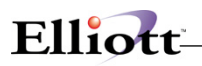

\_\_\_\_\_

## **Print Spooled Reports**

### **Application Overview**

Spooling reports to disk has many advantages including being able to continue processing even when the printer is busy or not functioning. The Print Spooled Reports application allows you to print a spooled report as many times as needed. If the user wants to print several copies of the report, it is much faster to spool one copy of the report and print it several times. Also, when the program writes a report to the disk, it executes much faster than the time it would take for it to write the report directly to a local printer.

You should not delete a spooled report unless it has been printed correctly or if you are positive that a hard copy is not needed. If you neglect to delete spooled reports from the disk for a lengthy period of time, the disk could become very full. The maximum number of spooled reports is 400.

### **Run Instructions**

#### Accounting $\rightarrow$ BankBook $\rightarrow$ Util-Setup $\rightarrow$ Print Spooled Reports

Select the Application from the BankBook Util-setup window.

The following options are available:

\* Select the desired print option from the Spooled Reports window

To return to the menu bar, press the ESC or F10 key. To leave this application, press X for EXIT when positioned at the menu bar.

Select Print Spooled Reports from the pull down **Elliot Main Util-Setup** menu. The following screen will display all reports you have spooled, (printed to disk).

|            | Se       | elect report(s) fro | om below. Then ch | oose an actio | n.                  |
|------------|----------|---------------------|-------------------|---------------|---------------------|
| P05P1.V01  | 10/18/01 | 64:43               | SUPERVISOR        | 10a A/P       | Open Item Report    |
| P15P1.W01  | 10/18/01 | 04:45               | SUPERVISOR        | 1pg Job       | Analysis Report     |
| B17P1.W01  | 10/19/01 | 02:41               | SUPERVISOR        | 2pg           |                     |
| M07P1.W01  | 10/19/01 | 02:34               | SUPERVISOR        | 3pg Sing      | le Level Where Used |
| M25P1.W01  | 10/19/01 | 02:33               | SUPERVISOR        | 1pg Prod      | uction Schedule Rep |
| P02P1.W01  | 09/16/01 | 03:04               | SUPERVISOR        | 25pg Pick     | ing Ticket          |
| P02P1.W02  | 09/16/01 | 04:07               | SUPERVISOR        | 1pg Pick      | ing Ticket          |
| P02P1.W03  | 09/16/01 | 04:09               | SUPERVISOR        | 1pg Pick      | ing Ticket          |
| P02P1.W04  | 09/16/01 | 23:05               | SUPERVISOR        | 1pg Pick      | ing Ticket          |
| P02P1.W05  | 09/16/01 | 23:14               | SUPERVISOR        | 2pg Pick      | ing Ticket          |
| P02P1S.W01 | 09/16/01 | 04:07               | SUPERVISOR        | .5Kb Stag     | ing Slip            |
| P02P15.002 | 09/16/01 | 04:10               | SUPERVISOR        | .5KD Staq     | ing Slip            |
| <u> </u>   |          |                     |                   |               |                     |
|            |          |                     |                   |               |                     |
|            |          |                     |                   |               |                     |
|            |          |                     |                   |               |                     |
| Print      | View     | Archive             | Email             | Delete        | Options Exit        |

#### **Print Spooled Reports Print Screen**

The following options are available:

• The screen displays the reports, which have been spooled and are available for printing. The program will allow you to specify which reports you want to print, (highlight report and hit Ctrl Enter). Along with the names of the reports, the program will display the date and time the report

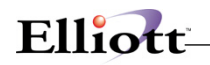

was started, and the station number from which the report was printed.

- Select the desired mode from the lower Print Spooled Reports menu bar
  - **Note:** You can only select one report for viewing from this window E-mail will take you to your default e-mail program
- Select Print takes you to the window shown below:

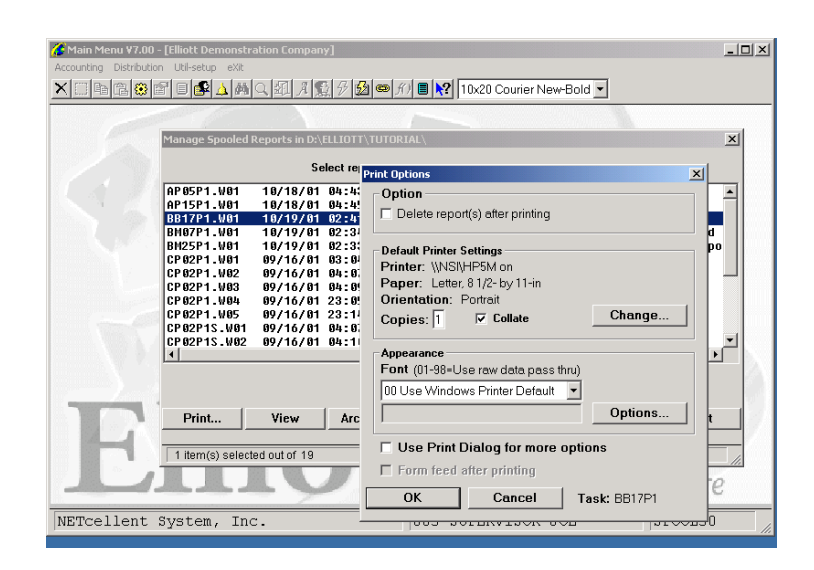

- **Option:** Delete Reports after printing
- Change: Change default printer Specify number of copies and Collate
- **Options:** Use Window Printer Default fonts or change to predefined font styles